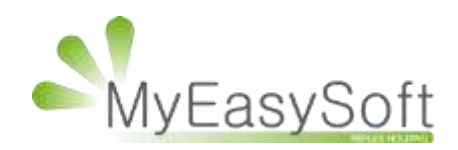

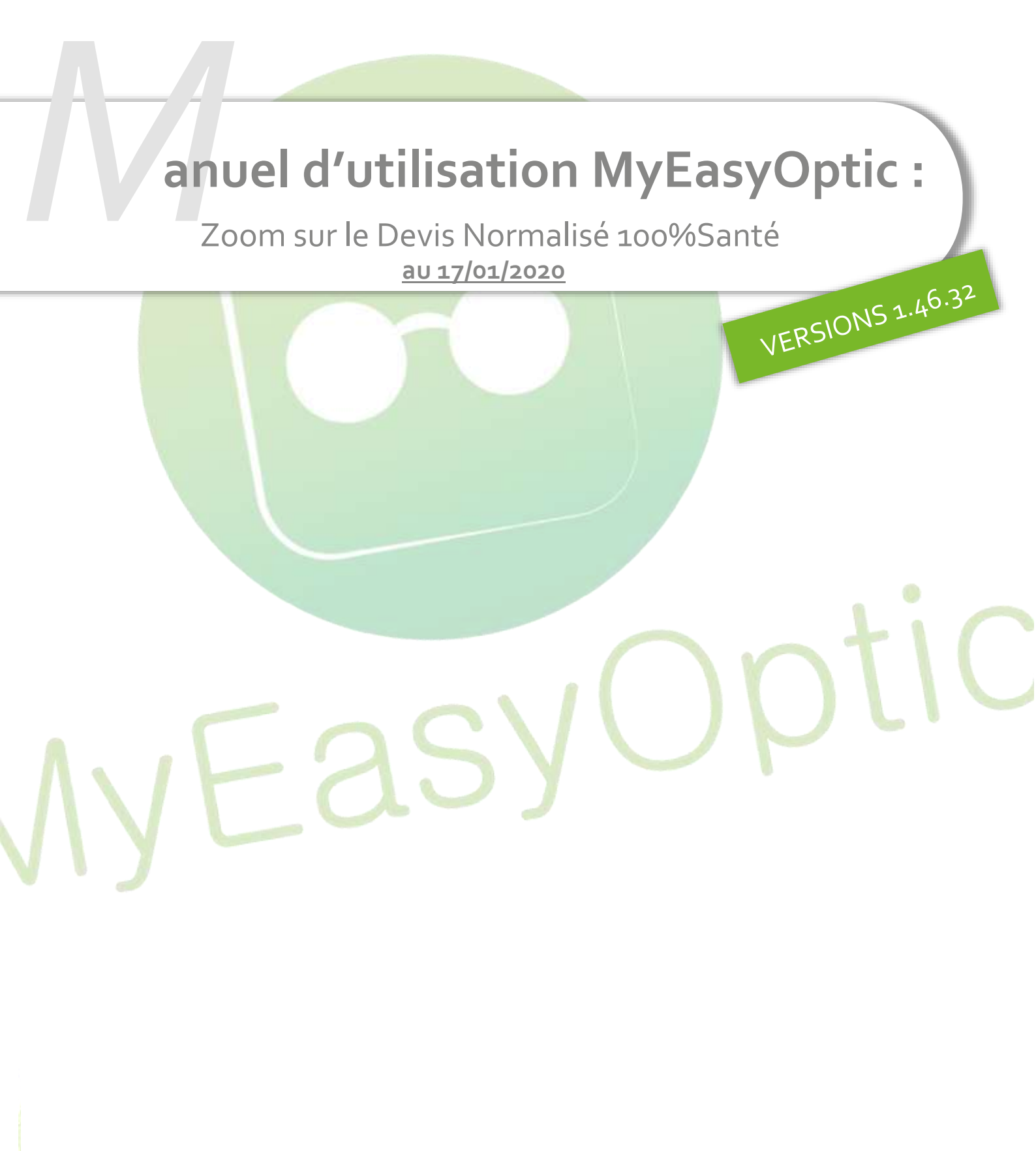

MyEasySoft - <u>www.myeasyoptic.com</u>- janvier 2019

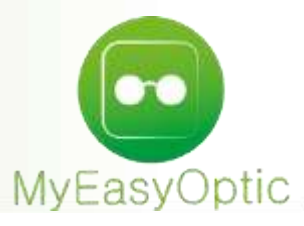

#### Manuel d'utilisation : Zoom sur le Devis Normalisé 100%Santé

En complément de ce document, nous vous invitons à regarder nos différents tutoriels, afin de vous familiariser avec les nouvelles obligations du 100% santé.

Ici : <u>Site MEO</u>

Ou plus généraliste : Chaine Youtube Reflex Holding

Enfin, une FAQ de la DGCCRF, spécifique au Devis Normalisé : DGCCRF

Après quelques jours depuis le lancement du 100% Santé, de nombreuses questions concernant le devis normalisé, arrivent à notre support.

L'objectif de ce manuel est d'apporter un éclairage spécifique sur ce nouveau devis, en associant réponses directes à vos questions et exemples pratiques.

#### Tout d'abord, des rappels et résumés des informations contenues dans nos différents tutoriels et manuels :

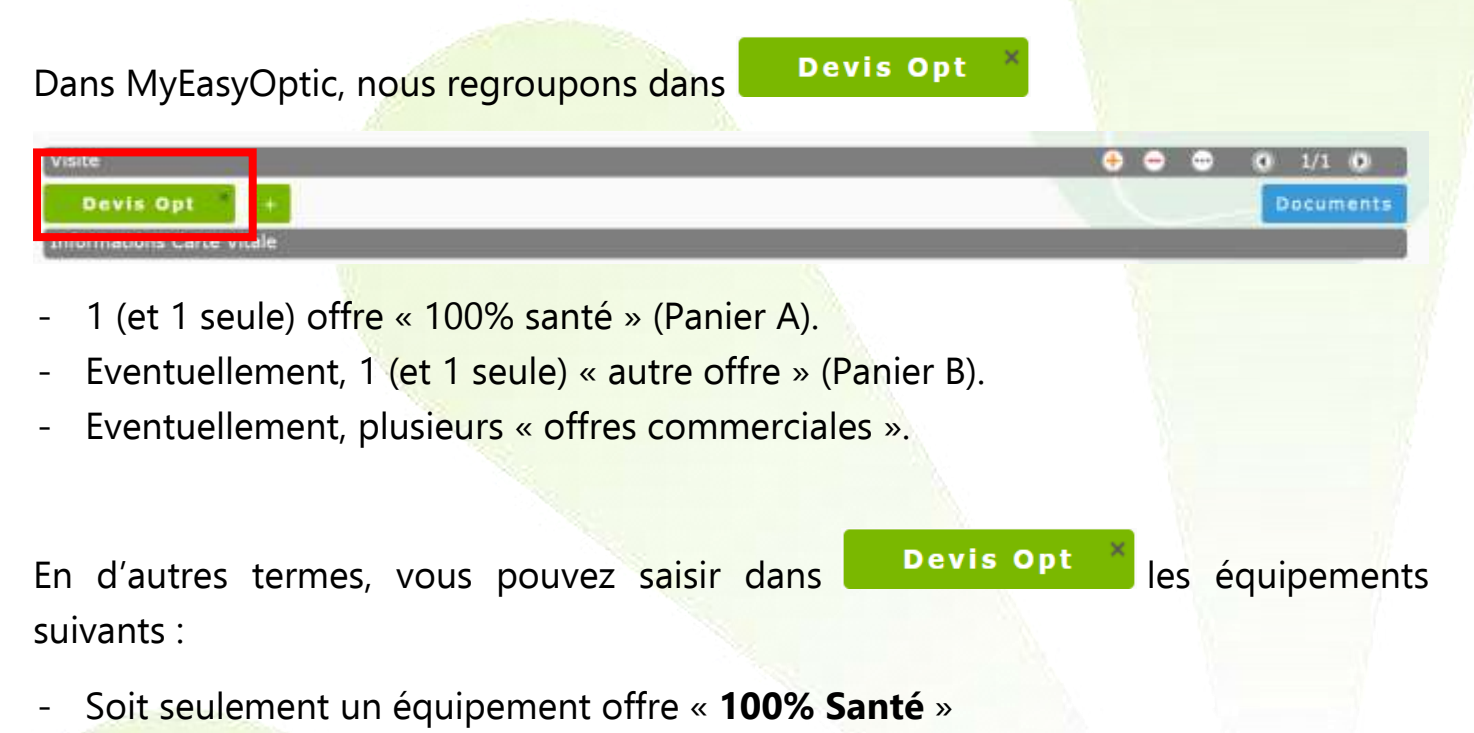

- Soit un équipement offre « 100% Santé » + un équipement « autre offre »
- Soit un équipement offre « 100% Santé » + un équipement « autre offre » + X équipements « offres commerciales »

Si vous souhaitez pouvoir proposer plusieurs « autres offres » à votre client, vous

devrez donc cliquer sur 📁 pour créer un nouveau devis, et ainsi de suite.

#### Ce qui donnerait ce type d'écran :

![](_page_2_Picture_3.jpeg)

Sous Devis Opt ×

, les équipements sont typés ainsi :

### L'équipement « 100% Santé » sera identifiable avec ce logo

| ntormations car | te vitale |                        |              |                |                    | and the second     |
|-----------------|-----------|------------------------|--------------|----------------|--------------------|--------------------|
| °Sécu           | NºSécu    | Clé Taux SS :          | 60 %         |                | 🕏 Tiers payant     | Détail             |
| rand Régime :   | Grarid A  | inglime Caisse Ratt. : | Calisse      | Centre Gest. : | Centre Gest.       | Libellië du centre |
| evis nº133      |           |                        | Ordonnance   |                |                    |                    |
| 11/01/2020      |           | Adulte                 | Date Ordo. 🗖 | Ophtalmo. 🗾 🕅  | am Opht. 🔣 🔣 Insee | Chế Spác           |
| cte ++/01/2020  | 10        |                        |              |                |                    |                    |

L'équipement « Autre offre » sera identifiable avec le logo 🤐.

Equipement n°365

Les équipements « Offre Commerciale » seront identifiables avec le logo

Equipement n°375

#### <u>Attention</u> :

Certains d'entre vous saisissaient leur offre commerciale en créant directement un nouvel équipement en appuyant sur 主.

| ant | Equipement n°392 | vendu par Stephane H | • | - | 4 1/1 (b) |
|-----|------------------|----------------------|---|---|-----------|

Mais cela créé dorénavant un équipement typé soit « autre offre », soit « 100% Santé » (suivant les classes d'articles que vous saisirez), mais pas une « Offre Commerciale ».

Vous devez donc utiliser ce bouton 💷 pour créer vos « Offres commerciales ».

#### Prestations « Adaptation » et « Appairages »

Pour chacune des offres, vous avez maintenant la possibilité d'ajouter 2 types de prestations : « **Adaptation** » et « **Appairage** », qui apparaissent sous les divers :

| Divers     |                 |                                      |            |     |   |
|------------|-----------------|--------------------------------------|------------|-----|---|
| Divers nº1 |                 | Divers nº2                           | Divers n°J | 0,0 | 0 |
| Adaptation | 📽 Appairage 🛛 🖲 | <sup>9</sup> Niv.1 ◎ Niv.2 ◎ Niv.3 ⑦ |            |     |   |

Ces prestations sont propres à chaque équipement : par *exemple*, vous pouvez ajouter une « adaptation » sur l'offre « 100% Santé » mais pas sur l' « autre offre ».

<u>Notes :</u>

- Ces prestations n'apparaissent pas sur les équipements « Offre commerciale ».
- La prestation « adaptation » apparait et est sélectionnable sur les équipements « 100% Santé » et sur les « Autres Offres ».
- La prestation « Appairage » apparait et est sélectionnable systématiquement sur les équipements « 100% Santé » ; elle n'apparait sur l' « Autre offre » que dans le cas d'un équipement mixte avec des verres de classe A.

#### Calculer le Tiers Payant :

Lorsque vous avez fait vos différents équipements, (Autre Offre, Offres commerciales et 100% Santé), vous pouvez calculer le tiers payant correspondant. Pour cela, cliquez

sur le bouton 🤎 en bas de l'écran.

Il est possible de sélectionner avec les boutons en haut à droite laquelle va s'appliquer le TP : En cliquant sur ces icônes, vous pouvez les griser, et ainsi occulter les lignes d'articles non concernées par la sélection.

*Exemple* : si vous ne souhaitez appliquer le tiers payant QUE sur l'équipement « Autre Offre », cliquez sur les boutons « 100% Santé » et « Offre commerciale » pour les désactiver (les boutons seront alors gris).

Ainsi le montant saisi en part RC ne va s'appliquer que sur les lignes voulues :

| RC1                                                                                                    |                      |                                                                                                   | RC2                            |                    |                                                      |              |         |        | IOO%<br>SANTE                                    |               |
|----------------------------------------------------------------------------------------------------|----------------------|---------------------------------------------------------------------------------------------------|--------------------------------|--------------------|------------------------------------------------------|--------------|---------|--------|--------------------------------------------------|---------------|
| Aucune aide                                                                                                    |                      | Part RO 💟 90 9                                                                                    | 6 🔽 0                          | ,15 Q              | Part RC 💟                                            | 100,00 Mutue | lle RC1 |        | 0                                                | ) 1/1 )       |
| Occulté                                                                                                    | т                    | Détail                                                                                            |                                | Lpp                | Net                                                  | Base RO      | Rbt RO  | Rbt RC | Rbt RO+RC                                        | A Charge      |
| 0 (                                                                                                    | M O                  | LV1322                                                                                            |                                | 226486             | 165,60                                               | 0,05         | 0,05    | 36,58  | 36,63                                            | 128,97        |
|                                                                                                    | O V                  | Advans Fit Orma Ca                                                                                | z Easy UV                      | 2264803            | 3 3 143,55                                           | 5 0,05       | 0,05    | 31,71  | 31,76                                            | 111,79        |
| 0.                                                                                                    | O V                  | Advans Fit Orma Ca                                                                                | z Easy UV                      | 226480             | 3 3 143,55                                           | 5 0,05       | 0,05    | 31,71  | 31,76                                            | 111,79        |
|                                                                                                    | M                    | 16102                                                                                             |                                |                    | <u>0,50</u>                                          | 0,00         | 0,00    | 0,00   | 0,00                                             | 0,50          |
|                                                                                                    | V                    | JS Orga 1.50 non ti                                                                               | raité Stock                    |                    | 0,25                                                 | 5 0,00       | 0,00    | 0,00   | 0,00                                             | 0,25          |
|                                                                                                    | V                    | JS Orga 1.50 non ti                                                                               | raité Stocł                    |                    | 0,25                                                 | 5 0,00       | 0,00    | 0,00   | 0,00                                             | 0,25          |
|                                                                                                    | M                    | 19103                                                                                             |                                | 2222124            | 30,00                                                | 0,00         | 0,00    | 0,00   | 0,00                                             | 30,00         |
|                                                                                                    | V                    | unifocal RAC0 Optic                                                                               | que 1.5 ST                     | 2263287            | 0,00                                                 | 0,00         | 0,00    | 0,00   | 0,00                                             | 0,00          |
| (77) T                                                                                                    | I M                  | unifocal RACO Optio                                                                               | que 1.5 S7                     | 2263287            | 0,00                                                 | 0,00         | 0,00    | 0,00   | 0,00                                             | 0,00          |
| Prise en cha                                                                                                    | arge                 |                                                                                                   | 2.001/091001/001/001/11        |                    | 483,70                                               | 0,15         | 0,15    | 100,00 | 100,15                                           | 383,55        |
| Prise en cha                                                                                                    | arge                 |                                                                                                   | ±                              | (                  | 483,70<br>Crédit PEC épuisé                          | 0,15         | 0,15    | 100,00 | 100,15<br>() 3/3 ()                              | 383,55<br>Q — |
| Prise en cha<br>Prise en char<br>éf. dossier                                                                    | arge<br>rge          | Réf. dossier                                                                                      | N° c                           | de PEC             | 483,70<br>Crédit PEC épuisé<br>N° PEC                | 0,15         | 0,15    | 100,00 | 100,15<br>(• 3/3 (•)                             | 383,55<br>Q — |
| Prise en char<br>Prise en char<br>éf. dossier<br>° contrat                                                      | arge<br>rge          | Réf. dossier<br>Nº contrat                                                                        | Nº a                           | de PEC<br>adhérent | 483,70<br>Crédit PEC épuisé<br>N° PEC<br>N° adhérent | 0,15         | 0,15    | 100,00 | 100,15<br>④ 3/3 ④<br>ment imprimé                | 383,55<br>© — |
| Prise en cha<br>Prise en char<br>éf, dossier<br>° contrat<br>tat                                                | arge                 | Réf. dossier<br>Nº contrat<br>Inconnu                                                             | N° c                           | de PEC<br>adhérent | 483,70<br>Crédit PEC épuisé<br>N° PEC<br>N° adhérent | <b>0,15</b>  | 0,15    | 100,00 | 100,15<br>③ 3/3 ④<br>ment imprimé                | 383,55<br>Q — |
| Prise en char<br>Prise en char<br>éf. dossier<br>° contrat<br>tat<br>essage platef                              | arge<br>rge          | Réf. dossier<br>Nº contrat.<br>Inconnu<br>Message retour Ar                                       | N° c<br>N° c                   | de PEC<br>adhérent | 483,70<br>Crédit PEC épuisé<br>N° PEC<br>N° adhérent | 0,15         | 0,15    | 100,00 | 100,15<br>④ 3/3 ④<br>ment imprimé<br>pératoire   | 383,55<br>Q — |
| Prise en char<br>Prise en char<br>éf. dossier<br>° contrat<br>rat<br>essage platef<br>essage mutu               | arge<br>rge<br>forme | Réf. dossier<br>N° contrat<br>Inconnu<br>Message retour Ar<br>Message retour M                    | Nº c<br>Nº a<br>rea            | de PEC<br>adhérent | 483,70<br>Crédit PEC épuisé<br>№ PEC<br>№ adhérent   | <b>0,15</b>  | 0,15    | 100,00 | 100,15<br>() 3/3 ()<br>ment imprimé<br>pératoire | 383,55<br>Q — |
| Prise en cha<br>Prise en char<br>éf. dossier<br>° contrat<br>tat<br>essage platef<br>essage mutu-<br>ue faire ? | arge<br>rge<br>forme | Réf. dossier<br>Nº contrat<br>Inconnu<br>Message retour Ar<br>Message retour M<br>Mode opératoire | Nº c<br>Nº a<br>rea<br>utuelle | de PEC<br>adhérent | 483,70<br>Crédit PEC épuisé<br>№ PEC<br>№ adhérent   | <b>0,15</b>  | 0,15    | 100,00 | 100,15<br>() 3/3 ()<br>ment imprimé<br>pératoire | 383,55<br>Q — |

Si vous souhaitez faire un C2S (ou CMU), il vous suffit de sélectionner sur le cadre en haut à gauche de cet écran, l'option « CMU », ce qui calculera automatiquement les remboursements correspondants.

|--|

#### Attention :

Le nouveau régime C2S (qui remplace la CMU et l'ACS) fait l'objet d'un alignement sur le panier 100% Santé.

La C2S couvre la prise en charge :

- Des verres et monture de classe A.
- De la prestation d'appairage pour des verres d'indices de réfraction différents appartenant à la classe A.
- Du supplément applicable pour les verres avec filtres de classe A.

Si le bénéficiaire C2S souhaite un équipement générant un coût supérieur au prix limite de vente :

- Il rentre dans le cadre d'un Panier B.
- Il perdra les droits à la couverture complémentaire santé solidaire (C2S) sur cet équipement.
- Sa prise en charge sera faite dans les conditions de la classe B.

Ainsi en cas de délivrance d'un équipement de classe B, la prise en charge sera de 15 centimes, 5 centimes par éléments.

En cas d'équipement mixte, la prise en charge des éléments du panier A (monture ou verres) sera intégrale, la prise en charge des éléments du panier B se fera à hauteur de 5 centimes par éléments.

#### Finaliser le choix du devis :

| Une n<br>« Encais        | ouvelle<br>sements | rubrique<br>» :    | apparait        | au-dessus    | de       | la      | partie                         | « Totaux »       | et |
|--------------------------|--------------------|--------------------|-----------------|--------------|----------|---------|--------------------------------|------------------|----|
| Choix client:            | sélection d'un e   | équipement pour le | devis normalisē | Choix dient: | élection | des opt | ions pour le de                | vis normalisē    |    |
| © Offre 10<br>© Autre of | 0% santé<br>fre    |                    |                 | Coffre com   | merciale |         | Extension de<br>Frais de livra | garantie<br>Ison |    |

C'est ici que vous indiquerez le choix de votre client, ce qui aura pour incidence de calculer les totaux finaux qui s'affichent en fin de votre devis normalisé. Si vous ne sélectionnez rien, ces totaux seront donc vides :

|                                                                                          | Prix HT | Prix HT<br>après<br>remise | Prix TTC |
|------------------------------------------------------------------------------------------|---------|----------------------------|----------|
| Total général correspondant à votre choix :                                              | 0,00    | 0,00                       | 0,00     |
| Montant pris en charge par l'assurance maladie obligatoire :                             |         |                            | 0,00     |
| Montant pris en charge par l'organisme complémentaire d'assurance maladie, si connu*** : |         |                            | 0,00     |
| Montant total du reste à charge, si connu :                                              |         |                            | 0,00     |

Si vous finalisez le devis en vente, vous devrez évidemment faire signer un devis complet à votre client, avec ces totaux renseignés.

Par contre, si le client demande uniquement un devis informatif, ces totaux peuvent rester vides.

Lors du choix, sur la partie gauche, indiquez simplement quelle offre votre client a choisie.

Choix client: sélection d'un équipement pour le devis normalisé

Offre 100% santé
Autre offre

Puis, avec la partie droite, vous pouvez éventuellement ajouter dans le choix les offres commerciales, et/ou l'option Extension de garantie, et/ou les frais de livraison.

| Choix client: sélection des | options pour le devis normalisé             | 2 |
|-----------------------------|---------------------------------------------|---|
| Offre commerciale           | Extension de garantie<br>Frais de livraison |   |

Les options sont grisées tant que vous n'aurez pas choisi l'offre principale du client.

Une fois le choix fait, les totaux sur le devis seront ainsi complétés, et le récapitulatif des choix du client indiqué :

|                                                                                          | Prix HT | Prix HT<br>après<br>remise | Prix TTC |
|------------------------------------------------------------------------------------------|---------|----------------------------|----------|
| Total général correspondant à votre choix : Autre offre + Extension de garantie          | 473,32  | 473,32                     | 568,00   |
| Montant pris en charge par l'assurance maladie obligatoire :                             |         |                            | 0,09     |
| Montant pris en charge par l'organisme complémentaire d'assurance maladie, si connu*** : | _       |                            | 0,00     |
| Montant total du reste à charge, si connu :                                              |         |                            | 567,91   |

7

#### Foires aux Questions :

#### **Question** :

## Existe t'il différents type de devis que je peux sortir avec MyEasyOptic ?

**Non**, le seul devis légal est le devis normalisé, conformément à la loi.

Vous ne pouvez l'éditer que quand vous êtes dans l'onglet « devis », en cliquant sur le bouton , puis « devis normalisé ».

![](_page_7_Picture_5.jpeg)

#### Q. : Dois-je faire signer systématiquement le devis normalisé ?

Vous devez le faire signer et le conserver uniquement si celui-ci se concrétise par une vente.

S'il s'agit d'un devis que le client vous demande, sans concrétisation, aucune signature, ni même conservation de document n'est nécessaire.

#### Q. : Si je fais une offre commerciale, dois-je éditer un devis spécifique.

Oui. Comme demandé par la DGCCRF, si vous faite un équipement « autre offre » et une « offre commerciale », vous devez sortir 2 devis :

- Un devis « 100% Santé » + « Autre offre »
- Un devis « 100% Santé » + « offre commerciale » (un devis par offre commerciale)

Lors que vous allez imprimer vos devis, et si la case « Devis Nom. OC » est cochée, vous allez imprimer deux devis.

Si vous demandez un aperçu, 2 onglets vont se créer, chacun contenant un devis :

![](_page_8_Picture_9.jpeg)

Le premier contiendra le devis de l'offre commerciale :

| Alain Cristallin                                                                                                    | Alain ANNEE<br>N° SS                                                                             |    |  |  |  |
|----------------------------------------------------------------------------------------------------|--------------------------------------------------------------------------------------------------|----|--|--|--|
| 250 A savipoi Sainte-Savine<br>Tél. : 0325628282<br>Email :                                                                 | Date de la préscription médicale préstable obligatoire : (seaf urgence)<br>Première délivrance : | i. |  |  |  |
| N' ADELI                                                                                                    | Renouvellement non anticipé                                                                      | 0  |  |  |  |
|                                                                                                    | Renouvellement anticipé à l'Identique :                                                          | 0  |  |  |  |
| N' de devis : 73 (Offre Commerciale)<br>Date et leu d'erreason : 13/01/2020 à Sanda-Savine<br>Valable jusqu'au : 13/03/2020 | Renouvellement anticipé avec adaptation :                                                        | Ľ. |  |  |  |

Et le second le devis de l'offre principale (même numéro de devis mais sans la précision (offre commerciale) :

#### Devis normalisé en optique médicale

Davis normalisé en antique médicale

(article L 165-9 du code la sécurité sociale et L 112-1 du code de la consommation)

| Alain Cristallin                                | Alain ANNEE<br>N° SS                                                    |
|-------------------------------------------------|-------------------------------------------------------------------------|
| 250 A savipot Sainte-Savine<br>Tel.: 0325828282 | Date de la préscription médicale prévlable obligatoire : (sauf urgence) |
| Email :                                         | Première délivrance :                                                   |
| N° ADELI :                                      | Renouvellement non articipé :                                           |
|                                                 | Renouvellement anticipé à l'identique :                                 |
| N° de devis : 73                                | Renouvellement anticipé avec adaptation :                               |
| Valable jusqu'au : 13/03/2020                   |                                                                         |

Vous pouvez opter pour un équipement "mixte" composé de verres de l'offre 100% santé et d'une monture d'une autre offre, ou inversement.

# Q. : Mon client ne veut pas de proposition Panier A. Comment puis-je sortir un devis avec uniquement un Panier B ?

#### Ce n'est pas possible.

Un devis normalisé est obligatoire, même si votre client ne souhaite pas d'offre « 100% Santé », ou n'est pas éligible aux remboursements RO ou RC, ou est étranger, ou si c'est uniquement pour vendre un verre cassé, etc.

#### Q. : Comment rééditer le devis une fois la vente réalisée ?

Soit vous éditez le devis que vous avez normalement dû enregistrer dans vos « documents », signé par le client, comme le prévoit la loi… :

| 6 |                                      | Sélection           | des doc                    | uments - Vi | site                             |     |        |   |
|---|--------------------------------------|---------------------|----------------------------|-------------|----------------------------------|-----|--------|---|
| 1 | Type : Ordonnance                    | Nouveau nom de fict | vier 📃                     | Doc. Client |                                  |     |        |   |
|   |                                      |                     |                            |             | ⊙ ⊙ <u>1</u> /1                  | 00  |        |   |
| D | Tupe<br>evis (signé)<br>evis (signé) | De<br>Off           | /is nº73<br>re commerciale | Notes:      | Date<br>13/01/2020<br>13/01/2020 |     |        | E |
|   |                                      |                     |                            |             |                                  |     |        |   |
|   |                                      |                     |                            |             |                                  |     |        | 1 |
|   |                                      |                     |                            |             |                                  |     |        |   |
|   |                                      |                     |                            |             | scon                             | ner | fermer |   |

...ou alors, revenez sur l'onglet « Devis » et ré-imprimez le.

#### Q. : je ne trouve plus les codes LPP sur mon devis normalisé ?

La DGCCRF et la CNIL ont expressément indiqué que les codes LPP ne pouvaient être inscrits sur les devis normalisés, afin de ne pas les communiquer à des tiers.

Certains opticiens ne souhaitent plus les faire apparaitre sur les factures ou les demandes de Prise en charge.

Cela est possible, dans vos paramétrages :

 Pour la facture : « paramétrages » « documents » « factures » et en choisissant une des 3 options à votre disposition :

![](_page_10_Picture_2.jpeg)